## bibliotequésuv CIÈNCIES DE LA SALUT "PELEGRÍ CASANOVA"

# Dónde no publicar: relación y análisis de potenciales fraudes editoriales en revistas académicas de Salud

### OBJETIVO

El objetivo de este trabajo es ofrecer una herramienta para identificar fraudes en revistas académicas de salud, mediante el análisis del grado de cumplimiento de los criterios de calidad de fuentes seleccionadas.

## MÉTODO

Para obtener una lista específica de revistas de salud potencialmente fraudulentas, se comienza haciendo una selección, partiendo de dos fuentes distintas:

- Por un lado, se incorporan revistas de listas negras multidisciplinares disponibles en abierto (<u>Beall List</u> y <u>Kscien</u>). Las revistas se seleccionan utilizando palabras clave del Tesauro MeSH.
- Por otro, se incorporan revistas previamente señaladas como potencialmente fraudulentas por la bibliografía especializada.

Con el objetivo de analizar el posible fraude, se utilizan diferentes fuentes que ayudan a valorar la calidad de las revistas académicas y, específicamente, de las revistas académicas de salud. El trabajo finaliza cotejando las revistas de la lista con estas fuentes, y verificando si están indexadas o cumplen con los criterios de calidad.

#### PRESENTACIÓN DE LOS DATOS: Airtable

La herramienta se presenta en un software gratuito, <u>Airtable</u>, que funciona de manera similar al Excel pero con más funcionalidades: permite presentar datos en la nube, compartirlos, permite la interactividad de los usuarios y es posible integrarla en WordPress.

Se accede desde la página del Servicio de Apoyo a la Investigación de las bibliotecas de la Universitat de València: "<u>On no publicar</u>".

## bibliotequèsuv ciències de la salut "Pelegrí casanova"

#### INSTRUCCIONES DE USO DE LA HERRAMIENTA AIRTABLE

#### 1-.Hacer clic en *View larger version* para expandir la vista:

| ≡ Ev       | aluation                                                                   |                         |  |  |  |
|------------|----------------------------------------------------------------------------|-------------------------|--|--|--|
| U VIE      | ws 🗄 Grid view 🤣 〒 🖽 ∔† ≣I                                                 | Q                       |  |  |  |
|            | Title *                                                                    | Subject                 |  |  |  |
| 781        | Research Chronicles in Health Sciences                                     | Medical Sciences        |  |  |  |
| 782        | Research Chronicles (Research Chronicle in Health Sciences)                | Medical Sciences        |  |  |  |
| 783        | Research in Neurology: An International Journal                            | Neurology               |  |  |  |
| 784        | Research in Pharmacy and Health Sciences                                   | Pharmacy and Pharm      |  |  |  |
| 785        | Research Journal of Life Sciences, Bioinformatics, Pharmaceutical, and Che | Multidisciplinary Scie  |  |  |  |
| 786        | Research Journal of Pharmaceutical, Biological and Chemical Sciences       | Pharmacy and Pharm      |  |  |  |
| 787        | Revista Iberoamericana de Ciencias                                         | Multidisciplinary Scie  |  |  |  |
| 788        | Revista Iberoamericana de las Ciencias de la Salud                         | Medical Sciences        |  |  |  |
| 789        | Rheumatology and Orthopedic Medicine                                       | Orthopaedics            |  |  |  |
| 790        | Rheumatology Research                                                      | Orthopaedics            |  |  |  |
| 791        | Sanskruti International Multidisciplinary Research Journal                 | Multidisciplinary Scier |  |  |  |
| 895 record | s                                                                          |                         |  |  |  |
| P Airta    | ble                                                                        | View larger version     |  |  |  |

Data última actualització: Juny 2022

| P Airt  | able                                                                    |                            | <ol> <li>Fraus editorials. I</li> </ol> | Biblioteca Ciè | ncies d    |          |              |                  |              |                 |                | Sign up |
|---------|-------------------------------------------------------------------------|----------------------------|-----------------------------------------|----------------|------------|----------|--------------|------------------|--------------|-----------------|----------------|---------|
| =       | Evaluation                                                              |                            |                                         |                |            |          |              |                  |              |                 |                |         |
|         | VS 🗄 Grid view … 🥙 7 hidden fields 😇 Filter 🗏 Grid                      | oup ↓† Sort ≣I             |                                         |                |            |          |              |                  |              |                 |                | Q       |
|         | Title                                                                   | Subject v                  | WoS-Master Journal List 🛛 🔍 👻           | Medline 🛛 👻    | Scopus 🛛 👻 | DOAJ 0 - | Ulrich's 🛛 👻 | JournalGuide 🖲 👻 | Verified i * | JournalTOCs 0 - | Retraction 🐵 👻 | ICMJE   |
| 1       | 21st Century Pathology                                                  | Pathology                  | No                                      | No             | No         | No       | No           | No               |              | No              | No             | No      |
| 2       | Acta Kinesiologica                                                      | Orthopaedics               | Yes                                     | No             | No         | No       | Yes          | Yes              | Not yet v    | No              | No             | No      |
| 3       | Acta Medica International                                               | Medical Sciences           | No                                      | No             | No         | Yes      | Yes          | Yes              | Verified j   | Yes             | No             | Yes     |
| 4       | Acta Poloniae Pharmaceutica                                             | Pharmacy and Pharmacology  | Yes                                     | No             | Yes        | No       | Yes          | No               |              | No              | No             | No      |
| 5       | Acta Scientiae et Intellectus                                           | Multidisciplinary Sciences | No                                      | No             | No         | No       | No           | No               |              | No              | No             | No      |
| 6       | Acta Velit                                                              | Pharmacy and Pharmacology  | No                                      | No             | No         | No       | No           | No               |              | No              | No             | Yes     |
| 7       | Advance Research Journal of Multidisciplinary Discoveries               | Multidisciplinary Sciences | No                                      | No             | No         | No       | No           | No               |              | No              | No             | Yes     |
| 8       | Advanced Journal of Emergency Medicine (currently known as Frontiers in | Medical Sciences           | No                                      | No             | No         | Yes      | No           | No               |              | Yes             | No             | No      |
| 9       | Advanced Journal of Surgical Pathology                                  | Pathology                  | No                                      | No             | No         | No       | No           | No               |              | No              | No             | No      |
| 10      | Advances in Biomedicine and Pharmacy                                    | Pharmacy and Pharmacology  | No                                      | No             | No         | No       | No           | No               |              | No              | No             | Yes     |
| 11      | Advances in Pharmaceutical and Ethnomedicines                           | Pharmacy and Pharmacology  | No                                      | No             | No         | No       | No           | No               |              | No              | No             | No      |
| 12      | Advances in Physical Education and Sports                               | Orthopaedics               | No                                      | No             | No         | No       | No           | No               |              | No              | No             | No      |
| 13      | African Journal of Traditional, Complementary and Alternative Medicines | Medical Sciences           | No                                      | No             | No         | No       | Yes          | No               |              | Yes             | No             | No      |
| 14      | Aging                                                                   | Geriatrics & Gerontology   | Yes                                     | Yes            | Yes        | No       | No           | No               |              | No              | Yes            | No      |
| 15      | Ahead International Journal of Recent Research Review                   | Multidisciplinary Sciences | No                                      | No             | No         | No       | No           | No               |              | No              | No             | No      |
| 16      | Al Ameen Journal of Medical Sciences                                    | Medical Sciences           | No                                      | No             | No         | Yes      | Yes          | Yes              | Not yet v    | No              | No             | Yes     |
| 17      | Allied Journal of Clinical Pathology Research                           | Pathology                  | No                                      | No             | No         | No       | No           | No               |              | No              | No             | No      |
| 18      | American International Journal of Contemporary Research (AIJCR)         | Multidisciplinary Sciences | No                                      | No             | No         | No       | No           | No               |              | No              | No             | No      |
| 19      | American Journal of Advanced Drug Delivery                              | Pharmacy and Pharmacology  | No                                      | No             | No         | No       | No           | No               |              | No              | No             | Yes     |
| 20      | American Journal of Arthritis Research                                  | Orthopaedics               | No                                      | No             | No         | No       | No           | No               |              | No              | No             | No      |
| 21      | American Journal of Biomedical Science & Research                       | Medical Sciences           | No                                      | No             | No         | No       | No           | No               |              | No              | No             | Yes     |
| 22      | American Journal of Clinical Neurology and Neurosurgery                 | Neurology                  | No                                      | No             | No         | No       | No           | No               |              | No              | No             | No      |
| **      | American Journal of Dermatology and Venereology                         | Dermatology                | No                                      |                | No         | No       | No           | No               |              | No              | No             | No      |
| records |                                                                         |                            |                                         |                |            |          |              |                  |              |                 |                |         |

Criterios de calidad: los usuarios pueden comprobar si la revista está indexada o cumple con los criterios de calidad exigidos por una fuente determinada (SÍ / NO)

## bibliotequèsuv Ciències de la salut "Pelegrí Casanova"

**Obtener información sobre una revista**: una vez seleccionada una revista concreta, desde *Expand record (space)* se abre una ventana con los datos identificativos de la revista y la información proveniente del análisis

| T Airt | Evaluation                                                              |                            | ① Fraus editorials.           | Siblioteca Ciè | incies |
|--------|-------------------------------------------------------------------------|----------------------------|-------------------------------|----------------|--------|
| U VIEV | ws 🗄 Grid view ···· 🛷 7 hidden fields \Xi Filter 🖽 Gro                  | oup ↓† Sort ≣l             |                               |                |        |
|        | Title *                                                                 | Subject v                  | WoS-Master Journal List 🛛 🖲 👻 | Medline 🛛 🔹    | Scop   |
| 1      | 21st Century Pathology                                                  | Pathology                  | No                            | No             | No     |
| 2      | Acta Kinesiologica                                                      | Orthopaedics               | Yes                           | No             | No     |
| 3      | Acta Medica International                                               | Medical Sciences           | No                            | No             | No     |
| 4      | Acta Poloniae Pharmaceutica                                             | Pharmacy and Pharmacology  | Yes                           | No             | Yes    |
| 5      | Acta Scientiae et Intellectus                                           | Multidisciplinary Sciences | No                            | No             | No     |
| 6      | Acta Velit                                                              | Pharmacy and Pharmacology  | No                            | No             | No     |
| 7      | Advance Research Journal of Multidisciplinary Discoveries               | Multidisciplinary Sciences | No                            | No             | No     |
| 8      | Advanced Journal of Emergency Medicine (currently known as Frontiers in | Medical Sciences           | No                            | No             | No     |
| 9      | Advanced Journal of Surgical Pathology                                  | Pathology                  | No                            | No             | No     |
| 10     | Advances in Biomedicine and Pharmacy                                    | Pharmacy and Pharmacology  | No                            | No             | No     |
| 11     | Advances in Pharmaceutical and Ethnomedicines                           | Pharmacy and Pharmacology  | No                            | No             | No     |
| 12     | Advances in Physical Education and Sports                               | Orthopaedics               | No                            | No             | No     |
|        | African Journal of Traditional, Complementary and Alternative Medicines | Medical Sciences           | No                            | No             | No     |
| 0 🥑    | Aging                                                                   | Geriatrics & Gerontology   | Yes                           | Yes            | Yes    |
| 15 Exc | pand record (space)                                                     | Multidisciplinary Sciences | No                            | No             | No     |
| 16     | Al Ameen Journal of Medical Sciences                                    | Medical Sciences           | No                            | No             | No     |
| 17     | Allied Journal of Clinical Pathology Research                           | Pathology                  | No                            | No             | No     |
| 18     | American International Journal of Contemporary Research (AIJCR)         | Multidisciplinary Sciences | No                            | No             | No     |
| 19     | American Journal of Advanced Drug Delivery                              | Pharmacy and Pharmacology  | No                            | No             | No     |
| 20     | American Journal of Arthritis Research                                  | Orthopaedics               | No                            | No             | No     |
| 21     | American Journal of Biomedical Science & Research                       | Medical Sciences           | No                            | No             | No     |
| 22     | American Journal of Clinical Neurology and Neurosurgery                 | Neurology                  | No                            | No             | No     |
|        | American Journal of Dermatology and Venereology                         | Dermatology                | No                            |                | No     |

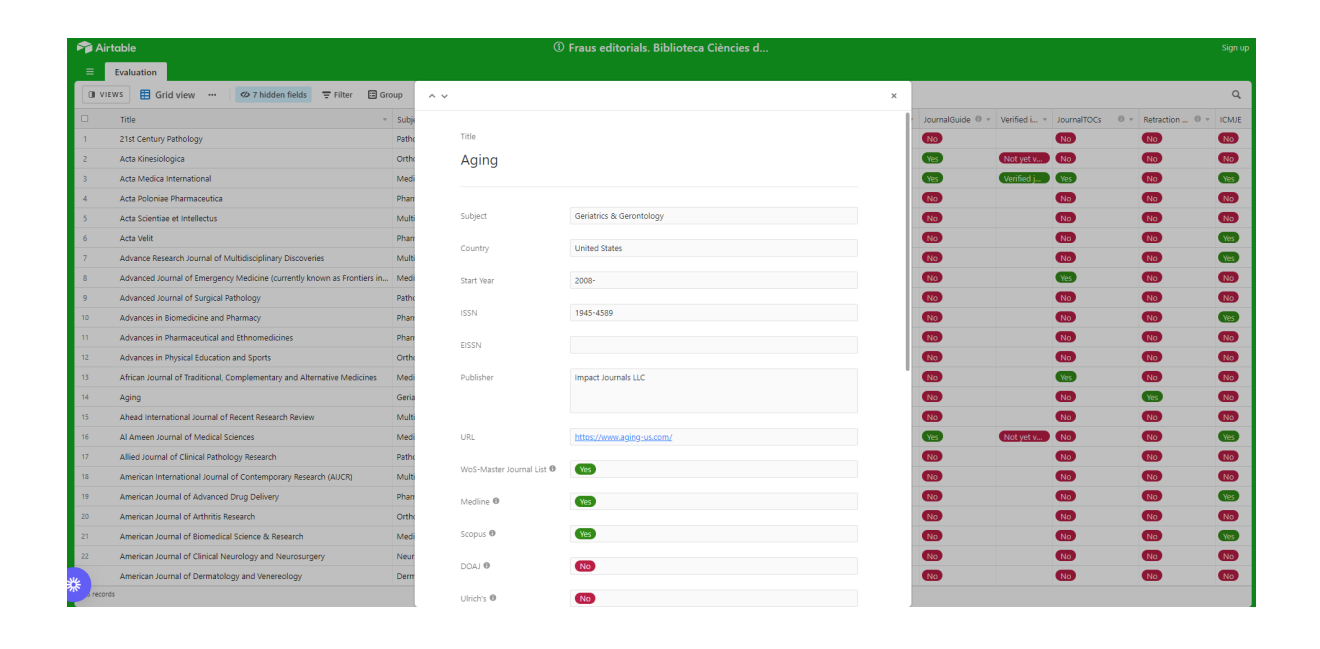

## bibliotequésuv ciències de la salut "Pelegrí casanova"

**Búsqueda de una revista específica:** la herramienta permite buscar por título, ISSN u otro dato (país, editorial, etc.). Atención porque la mayoría de estas revistas son fraudulentas: es decir, puede haber ISSN falsos, o ningún ISSN.

| Air   | table                                                                   | ③ Fraus editorials. Biblioteca Ciències d |                         |     |             |          |        |              |                                    |              |         |     |            |  |
|-------|-------------------------------------------------------------------------|-------------------------------------------|-------------------------|-----|-------------|----------|--------|--------------|------------------------------------|--------------|---------|-----|------------|--|
| =     | Evaluation                                                              |                                           |                         |     |             |          |        |              |                                    |              |         |     |            |  |
| O VIE | ws 🗄 Grid view 🚥 🛷 7 hidden fields \Xi Filter 🖽 Gr                      | oup ∔†Sort ≣I                             |                         |     |             |          |        |              |                                    |              |         |     |            |  |
|       | Title v                                                                 | Subject v                                 | WoS-Master Journal List | 0 - | Medline 🛛 🔹 | Scopus 😐 | DOAJ 0 | v Ulrich's 0 | <ul> <li>JournalGuide 0</li> </ul> | · enfied i · | J aging | 1   | l of 6 🗸 🔨 |  |
| 1     | 21st Century Pathology                                                  | Pathology                                 | No                      |     | No          | No       | No     | No           | No                                 |              | No      | No  | No         |  |
| 2     | Acta Kinesiologica                                                      | Orthopaedics                              | Yes                     |     | No          | No       | No     | Yes          | Yes                                | Not yes      | No      | No  | No         |  |
| 3     | Acta Medica International                                               | Medical Sciences                          | No                      |     | No          | No       | Yes    | Yes          | Yes                                | Verified j   | Yes     | No  | Ye         |  |
| 4     | Acta Poloniae Pharmaceutica                                             | Pharmacy and Pharmacology                 | Yes                     |     | No          | Yes      | No     | Yes          | No                                 |              | No      | No  | N          |  |
| 5     | Acta Scientiae et Intellectus                                           | Multidisciplinary Sciences                | No                      |     | No          | No       | No     | No           | No                                 |              | No      | No  | N          |  |
| 6     | Acta Velit                                                              | Pharmacy and Pharmacology                 | No                      |     | No          | No       | No     | No           | No                                 |              | No      | No  | Ye         |  |
| 7     | Advance Research Journal of Multidisciplinary Discoveries               | Multidisciplinary Sciences                | No                      |     | No          | No       | No     | No           | No                                 |              | No      | No  | Ye         |  |
| 8     | Advanced Journal of Emergency Medicine (currently known as Frontiers in | Medical Sciences                          | No                      |     | No          | No       | Yes    | No           | No                                 |              | Yes     | No  | N          |  |
| 9     | Advanced Journal of Surgical Pathology                                  | Pathology                                 | No                      |     | No          | No       | No     | No           | No                                 |              | No      | No  | N          |  |
| 10    | Advances in Biomedicine and Pharmacy                                    | Pharmacy and Pharmacology                 | No                      |     | No          | No       | No     | No           | No                                 |              | No      | No  | Ye         |  |
| 11    | Advances in Pharmaceutical and Ethnomedicines                           | Pharmacy and Pharmacology                 | No                      |     | No          | No       | No     | No           | No                                 |              | No      | No  | N          |  |
| 12    | Advances in Physical Education and Sports                               | Orthopaedics                              | No                      |     | No          | No       | No     | No           | No                                 |              | No      | No  | N          |  |
|       | African Journal of Traditional, Complement and Alternative Medicines    | Medical Sciences                          | No                      |     | No          | No       | No     | Yes          | No                                 |              | Yes     | No  | N          |  |
| 14    | Aging                                                                   | Geriatrics & Gerontology                  | Yes                     | (   | Yes         | Yes      | No     | No           | No                                 |              | No      | Yes | No         |  |
| 15    | Ahead International Journal of Recent Research Review                   | Multidisciplinary Sciences                | No                      |     | No          | No       | No     | No           | No                                 |              | No      | No  | Ng         |  |
| -     | Al Ameen Journal of Medical Sciences                                    | Medical Sciences                          | No                      |     | No          | No       | Yes    | Yes          | Yes                                | Not yet v    | No      | No  | Ye         |  |
| 17    | Allied Journal of Clinical Pathology Research                           | Pathology                                 | No                      |     | No          | No       | No     | No           | No                                 |              | No      | No  | N          |  |
| 18    | American International Journal of Contemporary Research (AIJCR)         | Multidisciplinary Sciences                | No                      |     | No          | No       | No     | No           | No                                 |              | No      | No  | No         |  |
| 19    | American Journal of Advanced Drug Delivery                              | Pharmacy and Pharmacology                 | No                      |     | No          | No       | No     | No           | No                                 |              | No      | No  | Ye         |  |
| 20    | American Journal of Arthritis Research                                  | Orthopaedics                              | No                      |     | No          | No       | No     | No           | No                                 |              | No      | No  | No         |  |
| 21    | American Journal of Biomedical Science & Research                       | Medical Sciences                          | No                      |     | No          | No       | No     | No           | No                                 |              | No      | No  | Yes        |  |
| 22    | American Journal of Clinical Neurology and Neurosurgery                 | Neurology                                 | No                      |     | No          | No       | No     | No           | No                                 |              | No      | No  | No         |  |
|       | American Journal of Dermatology and Venereology                         | Dermatology                               | No                      |     |             | No       | No     | No           | No                                 |              | No      | No  | N          |  |

El cuadro de búsqueda está a la derecha, en la parte superior:

**Búsqueda por tema:** los usuarios pueden buscar revistas por tema, mediante el uso de filtros o agrupando por campo, en el campo *Subject:* 

|       | iniversität de valen 🔘 SOGO UV - (23) Ind 🕴 🔼 SACUD 🚺 Impo              | rtado desde H Apoyo a la I     | nvestig 😰 D. Bibliotecas unive | UniversitatsCV 🤤    | Notificación de rec | 🧐 Altmetric | it 🤌 Estilo de | Vancouver 🔣 El site de | Rafael Re 🕈  | Piled Higher and D | » Otri       | os marcado |
|-------|-------------------------------------------------------------------------|--------------------------------|--------------------------------|---------------------|---------------------|-------------|----------------|------------------------|--------------|--------------------|--------------|------------|
| Air   | able                                                                    |                                | ① Fraus edito                  | rials. Biblioteca C | iències d           |             |                |                        |              |                    |              |            |
| =     | Evaluation                                                              |                                |                                |                     |                     |             |                |                        |              |                    |              |            |
| O VIE | NS  ☐ Grid view ··· Ø 7 hidden fields  = Filter  ☐ G                    | roup 4† Sort ≣I                |                                |                     |                     |             |                |                        |              |                    |              | Q          |
|       | Title No                                                                | grounings applied to this view | * WoS-Master Journal List      | 0 - Medline 0       | • Scopus 0 •        | DOAJ 0      | - Ulrich's 0   | - JournalGuide 0 -     | Verified i * | JournalTOCs 0 -    | Retraction 0 | - ICMJE    |
| 1     | 21st Century Pathology Pic                                              | a field to group by *          | No                             | No                  | No                  | No          | No             | No                     |              | No                 | No           | No         |
| 2     | Acta Kinesiologica                                                      | nd a field                     |                                | No                  | No                  | No          | Yes            | Yes                    | Not yet v    | No                 | No           | No         |
| 3     | Acta Medica International                                               | Title                          | No                             | No                  | No                  | Yes         | Yes            | Yes                    | Verified j   | Yes                | No           | Yes        |
| 4     | Acta Poloniae Pharmaceutica                                             | logy                           | Yes                            | No                  | Yes                 | No          | Yes            | No                     |              | No                 | No           | No         |
| 5     | Acta Scientiae et Intellectus                                           | subject                        | No                             | No                  | No                  | No          | No             | No                     |              | No                 | No           | No         |
| 6     | Acta Velit                                                              | Country                        | No                             | No                  | No                  | No          | No             | No                     |              | No                 | No           | Yes        |
| 7     | Advance Research Journal of Multidisciplinary Decoveries                | Start Year                     | No                             | No                  | No                  | No          | No             | No                     |              | No                 | No           | Yes        |
| 8     | Advanced Journal of Emergency Medicine (current, known as Frontier      | ISSN                           | No                             | No                  | No                  | Yes         | No             | No                     |              | Yes                | No           | No         |
| 9     | Advanced Journal of Surgical Pathology                                  | EISSN                          | N                              | No                  | No                  | No          | No             | No                     |              | No                 | No           | No         |
| 10    | Advances in Biomedicine and Pharmacy                                    | Pharmacy and Pharmacology      | No                             | No                  | No                  | No          | No             | No                     |              | No                 | No           | Yes        |
| 11    | Advances in Pharmaceutical and Ethnomedicines                           | Pharmacy and Pharmacology      | No                             | No                  | No                  | No          | No             | No                     |              | No                 | No           | No         |
| 12    | Advances in Physical Education and Sports                               | Orthopaedics                   | No                             | No                  | No                  | No          | No             | No                     |              | No                 | No           | No         |
| 13    | African Journal of Traditional, Complementary and Alternative Medicines | Medical Sciences               | No                             | No                  | No                  | No          | Yes            | No                     |              | Yes                | No           | No         |
| 14    | Aging                                                                   | Geriatrics & Gerontology       | Yes                            | Yes                 | Yes                 | No          | No             | No                     |              | No                 | Yes          | No         |
| 15    | Ahead International Journal of Recent Research Review                   | Multidisciplinary Sciences     | No                             | No                  | No                  | No          | No             | No                     |              | No                 | No           | No         |
| 16    | Al Ameen Journal of Medical Sciences                                    | Medical Sciences               | No                             | No                  | No                  | Yes         | Yes            | Yes                    | Not yet v    | No                 | No           | Yes        |
| 17    | Allied Journal of Clinical Pathology Research                           | Pathology                      | No                             | No                  | No                  | No          | No             | No                     |              | No                 | No           | No         |
| 18    | American International Journal of Contemporary Research (AIJCR)         | Multidisciplinary Sciences     | No                             | No                  | No                  | No          | No             | No                     |              | No                 | No           | No         |
| 19    | American Journal of Advanced Drug Delivery                              | Pharmacy and Pharmacology      | No                             | No                  | No                  | No          | No             | No                     |              | No                 | No           | Yes        |
| 20    | American Journal of Arthritis Research                                  | Orthopaedics                   | No                             | No                  | No                  | No          | No             | No                     |              | No                 | No           | No         |
| 21    | American Journal of Biomedical Science & Research                       | Medical Sciences               | No                             | No                  | No                  | No          | No             | No                     |              | No                 | No           | Yes        |
| 22    | American Journal of Clinical Neurology and Neurosurgery                 | Neurology                      | No                             | No                  | No                  | No          | No             | No                     |              | No                 | No           | No         |
|       | American Journal of Dermatology and Venereology                         | Dermatology                    | No                             |                     | No                  | NO          | No             | No                     |              | No                 | NO           | No         |